## 從 SD 卡更新 Firmware 說明

一、將從網站下載的韌體資料夾解壓縮後得到放入 SD 卡的韌體, 如圖 1.1

|                          | w.m            | SMSIO           | D 64-10  |    |                     |                                                                                                    |                     |       |                        |           |                                |                                      |    |
|--------------------------|----------------|-----------------|----------|----|---------------------|----------------------------------------------------------------------------------------------------|---------------------|-------|------------------------|-----------|--------------------------------|--------------------------------------|----|
| ★<br>幻爆到 (<br>快速存取)      | ※用<br>記制<br>変制 | 兵)<br>「二」<br>防止 | 4 00000  | 8月 | (1)<br>現明到<br>担任    | (日1日<br>(日1日<br>(日1日)<br>(日1日)<br>(日1))<br>(日1))<br>(1))<br>( | ■]<br>≝Mes          | 新増    | □ 新増項目<br>① 転報存取<br>新増 | •<br>• 內喜 | 日。開設 -<br>→ 通載<br>← 歴程記録<br>開設 | ● 全潮<br>※ 全潮<br>※ 全部7<br>● 反向地<br>潮取 | 下編 |
| $\leftarrow \rightarrow$ | ~ <b>†</b>     | >               |          |    |                     |                                                                                                    |                     |       |                        | SN        | 1SIO >                         |                                      |    |
| A this                   | 1 199 De       |                 | 出稿       |    | ð                   |                                                                                                    | 惊                   | 改日期   |                        | 類型        |                                | 大小                                   |    |
|                          | SMSIO          |                 | SMSIO_v1 | 22 | 2 2                 |                                                                                                    | 2019/12/12 下午 01:28 |       | 22 檔案                  |           | 217 KB                         | 放入SD卡的韌體                             |    |
| L T                      | L 下戦           |                 |          | 20 | 2019/12/12 下午 01:57 |                                                                                                    | ipped)              | 70 KB |                        |           |                                |                                      |    |
| <b>X</b>                 | 伸              | \$              |          |    |                     |                                                                                                    |                     |       |                        |           |                                |                                      |    |
| <b>i</b>                 | H              | я               |          |    |                     |                                                                                                    |                     |       |                        |           |                                |                                      |    |

圖 1.1

二、放置燒錄檔案

在 SD 卡內部新增名為"update"的資料夾並將欲放入 SD 卡的韌體改名為"fw" 後放入,如圖 1.2。

| > SDHC (F:) > update |      |   |                |    |        |  |  |  |  |
|----------------------|------|---|----------------|----|--------|--|--|--|--|
| ^                    | 名稱   | ^ | 修改日期           | 類型 | 大小     |  |  |  |  |
|                      | 🗋 fw |   | 2018/8/31 下午 0 | 檔案 | 199 KB |  |  |  |  |

圖 1.2

三、將SD卡插上GTP-541M,上電後更新成功時STA燈與GPS燈如圖1.3會同時以每0.1秒速度閃爍持續10秒,如更新失敗則會同時以每0.9秒速度 閃爍持續10秒,然後GTP-541M會自動重新啟動,此時SD卡內部的檔案 會變成原GTP-541M內部的"fw"檔和"config.ini"檔並且副檔名更改為.bak, 如圖1.4。

註解: config.ini.bak 是 fw.bak 所使用的參數資料

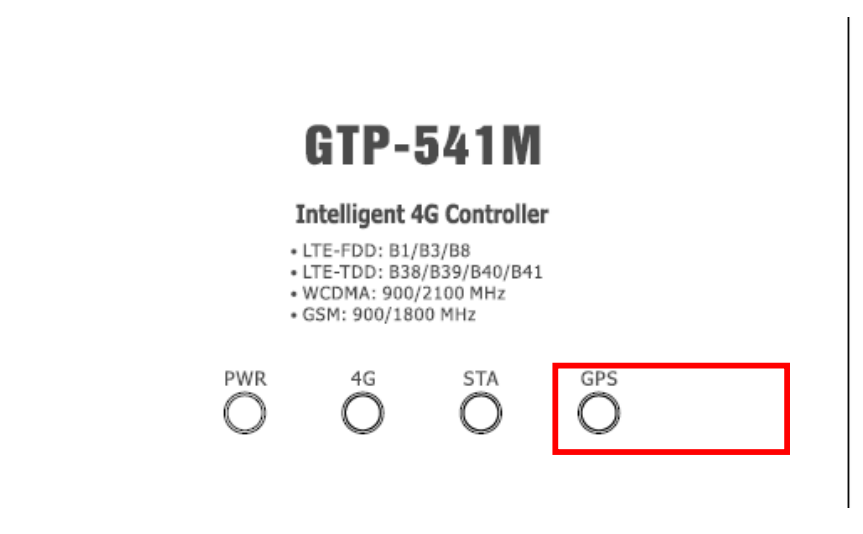

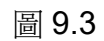

| SDHC (F:) > update |                  |   |                |        |        |  |  |
|--------------------|------------------|---|----------------|--------|--------|--|--|
| ^                  | 名稱               | ^ | 修改日期           | 類型     | 大小     |  |  |
|                    | 📋 config.ini.bck |   | 2018/9/4 下午 07 | BCK 檔案 | 21 KB  |  |  |
|                    | 📄 fw.bck         |   | 2018/9/4 下午 07 | BCK 檔案 | 199 KB |  |  |

圖 9.4